## SpecsIntact eLearning Modules Transcript

## Module: Chapter 5 – Resolving Missing DEL Tags Within Formatted Tables

This transcript provides the text from the corresponding eLearning Module. Screenshots have been added as a visual aid however, we highly recommend that you view the corresponding eLearning Module for in-depth visual representation of the subject matter.

## 00:00:10,000 --> 00:02:35,199

In this module, we are going to discuss Missing DEL Tags in Formatted Tables. This issue is a result of using Revisions within Formatted Tables and can be easily avoided by duplicating the Formatted Table. To learn more about this process, make sure to watch the eLearning Module in Chapter 3 Editing under Formatted Tables entitled, "Editing Formatted Tables with Revisions".

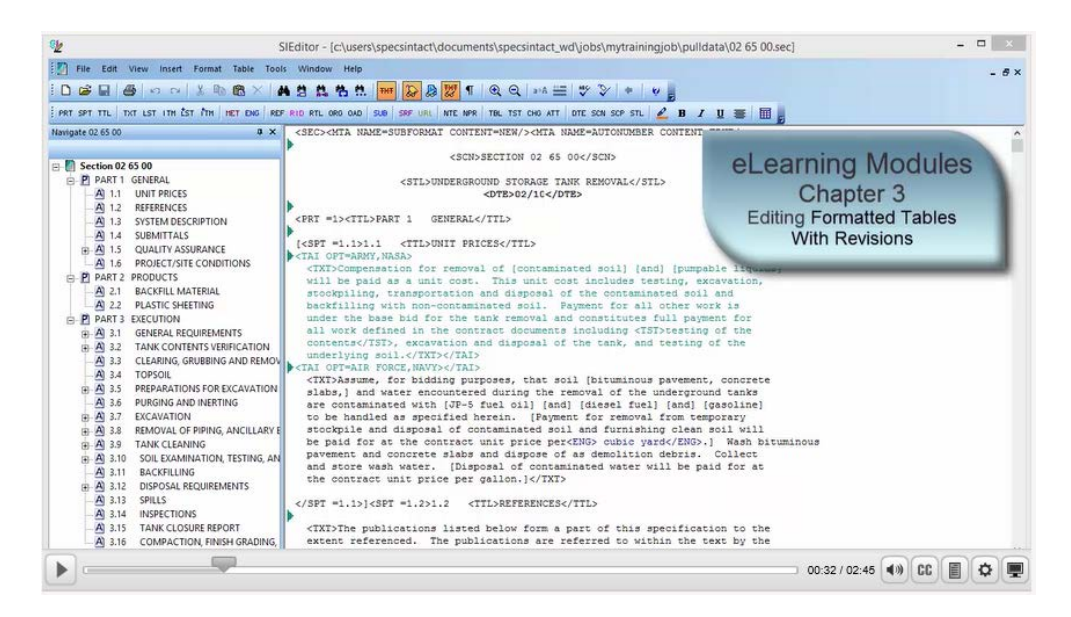

Again, I am going to use Section 02 65 00 in order to demonstrate this Validation issue. Let's go ahead and select the **Validation** command on the Editor's Toolbar.

| sk.                                                                                                    | SIEditor - [c:\users\specsintact\documents\specsintact_wd\jobs_mytrainingjob\pulldata\02 65 00.sec]                                                                                                    | - O ×             |
|----------------------------------------------------------------------------------------------------|----------------------------------------------------------------------------------------------------|-------------------|
| 🛐 File Edit View Insert Format Table T                                                                                                    | ools Window Help                                                                                                    | - 61              |
|                                                                                                    | # # # # # # D D D # # Q Q == # # V + V                                                                                                    |                   |
| PRT SPT TTL TXT LST ITH EST TH HET ENG                                                                                                    | REF RID RTL ORD OAD SUB SRF URI NTE NOR THL TST CHO ATT OTE SCN SCP STL 🖉 B Z 🛛 🗃                                                                                                    |                   |
| Navigate 02 65 00 0                                                                                                    | <pre><sec><mta content="new/" name="subformat"><mta content="true/" name="autonumber"></mta></mta></sec></pre>                                                                                                    |                   |
|                                                                                                    | <scn>SECTION 02 65 00</scn>                                                                                                    |                   |
| ■         ■         ■         ■         ■         ■         ■         ■         ■         ■         ■         ■         ■         ■         ■         ■         ■         ■         ■         ■         ■         ■         ■         ■         ■         ■         ■         ■         ■         ■         ■         ■         ■         ■         ■         ■         ■         ■         ■         ■         ■         ■         ■         ■         ■         ■         ■         ■         ■         ■         ■         ■         ■         ■         ■         ■         ■         ■         ■         ■         ■         ■         ■         ■         ■         ■         ■         ■         ■         ■         ■         ■         ■         ■         ■         ■         ■         ■         ■         ■         ■         ■         ■         ■         ■         ■         ■         ■         ■         ■         ■         ■         ■         ■         ■         ■         ■         =         =         =         =         =         =         =         =         =         = | <pre>CFRISTERGOUND STORAGE TAIK REMOVAL     DTB302/114/DTB DTB302/114/DTB CFRIT=1&gt;CTIL&gt;FART 1 GENERAL4/TIL&gt; (dFIT=1,1):1 CTIL&gt;CHIT RELESS/TIL&gt; CALL OFT-ARMY,NASA CTIL&gt;COMPENSATION for removal of [contaminated soil] [and] [pumpable liquids] will be paid as a unit cost. This unit cost includes testing, excavation, stockpilling, transportation and disposal of the contrastinted soil and under the base bid for the tank removal and continuites full payment for all work defined in the contract documents including (STD-testing of the undertying soil./TAIL&gt; CTIL&gt;CALL OFT-AIR FORCE,NAT&gt;/TAIL&gt; CTILATORTWAIR FORCE,NAT&gt;/TAIL&gt; CTILATORTWAIR FORCE AND TAIL FORCES/TIL&gt; CTILATORTWAIR FORCE AND TAIL FORCES AND TAIL FORCES AND TAIL FORCES AND TAIL FORCES AND TAIL FORCES AND TAIL FORCES AND TAILS AND TAIL FORCES AND TAIL FORCES AND TAIL FORCES AND TAILS AND TAIL FORCES AND TAIL FORCES AND TAILS AND TAILS AND TA</pre> |                   |
|                                                                                                    |                                                                                                    | :48 / 02:45 () CC |
| <u> </u>                                                                                                    |                                                                                                    |                   |

A message box will open to let you know that Validation errors were found, and wants to know if you want to see the file. Let's go ahead and *select* Yes.

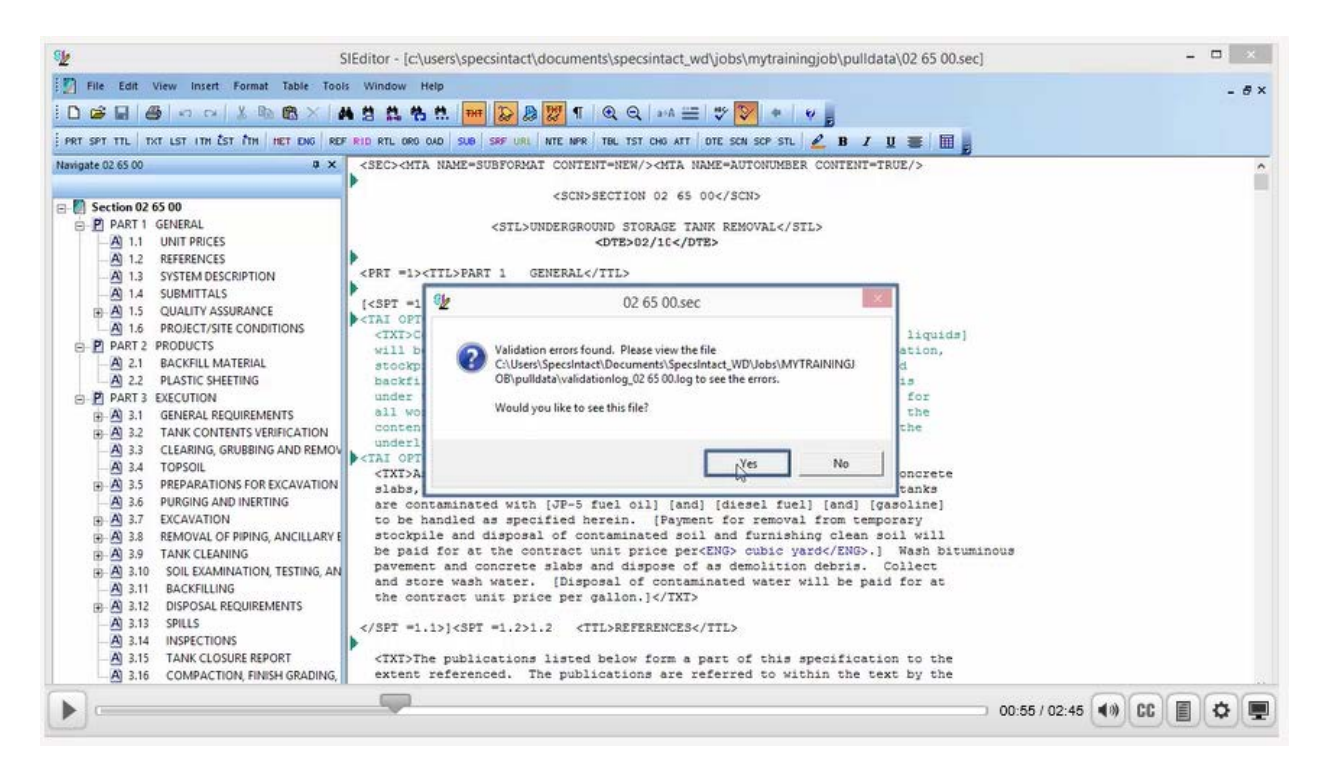

The Validation Log states that under Subpart: 3.9 there is a 'Missing end tag 'DEL', in the 2nd formatted table of this subpart at row 2, column 2.

| SIEditor                                                                                                    | [c:\users\specsintact\documents\specsintact_wd\jobs\mytrainingjob\pulldata\validationlog_02 65 00.log] | X                            |
|----------------------------------------------------------------------------------------------------|----------------------------------------------------------------------------------------------------|------------------------------|
| 🗄 🚰 File Edit View Insert Format Table Tools                                                                                                    | Window Help                                                                                            | - 8×                         |
| ID 📽 🖬 🥌 🖙 🖂 🕹 🗠 🎕 🗶 🖊                                                                                                    | 8 🛱 👬 👬 🐨 <mark>ゐ</mark> @ 🦅 ¶ . Q Q →A 🚍 🤍 🌾 💘 👷                                                      |                              |
| PRT SPT TTL TXT LST ITH EST TH HET ENG REP                                                                                                    | RID RTL ORG GAD SUB SRF URL NTE APR THL TST CHG ATT DTE SCN SCP STL 💪 B 🖌 🖳 🧱                          |                              |
| Havigate 02 65 00     ● X       Havigate 02 65 00     ● X       ● PART 1 GENERAL     ● A 1.1 UNIT PRICES       ● A 1.1 UNIT PRICES     ● A 1.3 SYSTEM DESCRIPTION       ● A 1.1 UNIT PRICES     ● A 1.3 SYSTEM DESCRIPTION       ● A 1.1 UNIT PRICES     ● A 1.5 QUALITY ASSURANCE       ● A 1.5 QUALITY ASSURANCE     ● A 1.5 PROJECTISTE CONDITIONS       ● P PART 2 PRODUCTS     ● A 2.2 PLASTIC SHETING       ● A 1.3 GENERAL REQUIREMENTS     ● A 3.1 GENERAL REQUIREMENTS       ● A 3.1 GENERAL REQUIREMENTS     ● A 3.5 PREPARATIONS FOR EXCAVATION       ● A 3.5 PREPARATIONS FOR EXCAVATION     ● A 3.5 PREPARATIONS FOR EXCAVATION       ● A 3.5 PREPARATIONS FOR EXCAVATION     ● A 3.5 PREPARATIONS FOR EXCAVATION       ● A 3.7 EXCAVATION     ● A 3.8 REMOVAL OF PIPING, ANCILLARY E       ● A 3.9 TAIN CLEARING     ● J TAIN CLEARING       ● A 3.0 SOL EXAMINATION, TESTING, AN | <pre>CDOCM<br/>CTNT&gt;===================================</pre>                                       |                              |
| A 3.12 DISPOSAL REQUIREMENTS     A 3.13 SPILLS     A 3.14 INSPECTIONS     A 3.15 TANK CLOSURE REPORT     A 3.15 COMPACTION FINISH GRADING                                                                                                    |                                                                                                    |                              |
|                                                                                                    | 01:04                                                                                                  | 4 / 02:45 (1) CC (1) (2) (2) |

Let's place our cursor over Subpart: 3.9 TANK CLEANING and double-click.

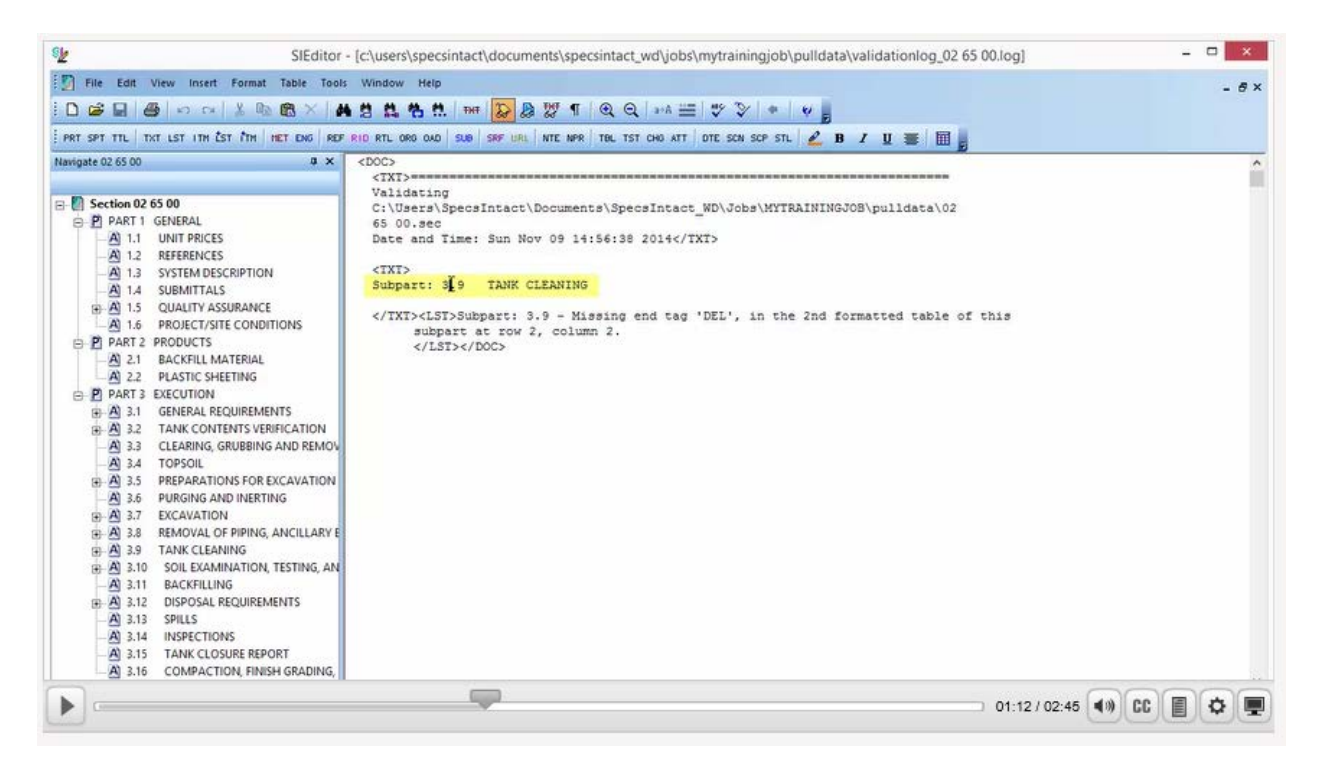

If the Tailoring dialog box opens, go ahead and select Cancel.

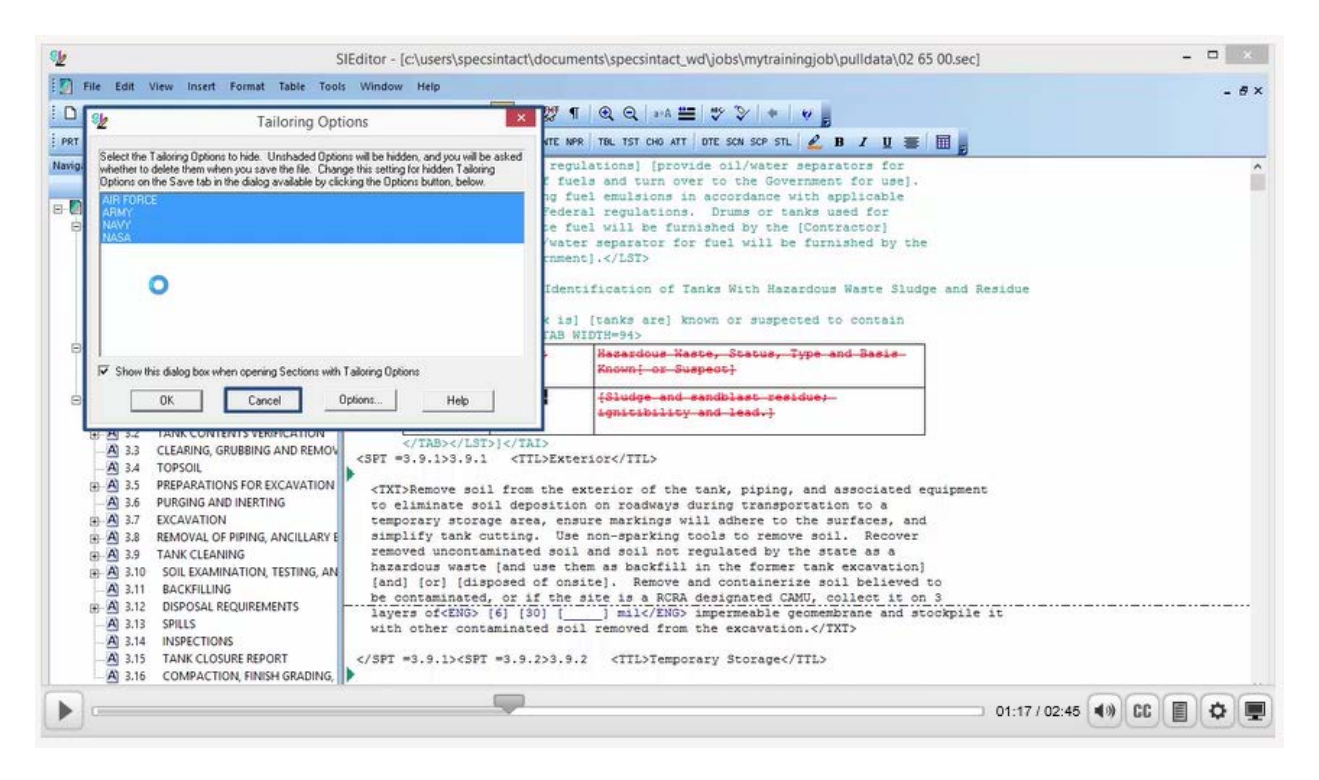

As you see, the SI Editor is intelligent enough to position us exactly where the issue resides. In order to see this ourselves, we need to activate the Formatted Tables Edit Mode, so let's click in the cell that is highlighted.

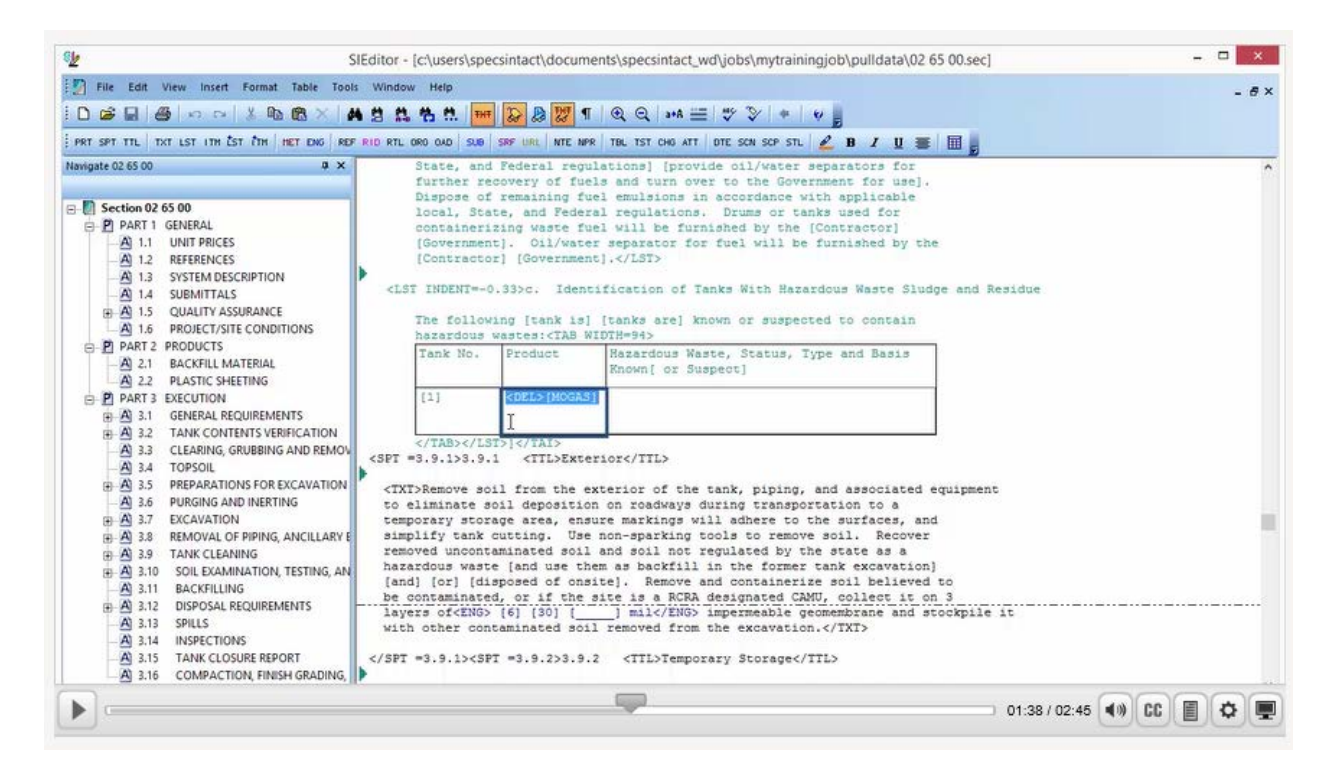

We have beginning <DEL> tag before the text, but you will notice that we do not have an ending </DEL> tag.

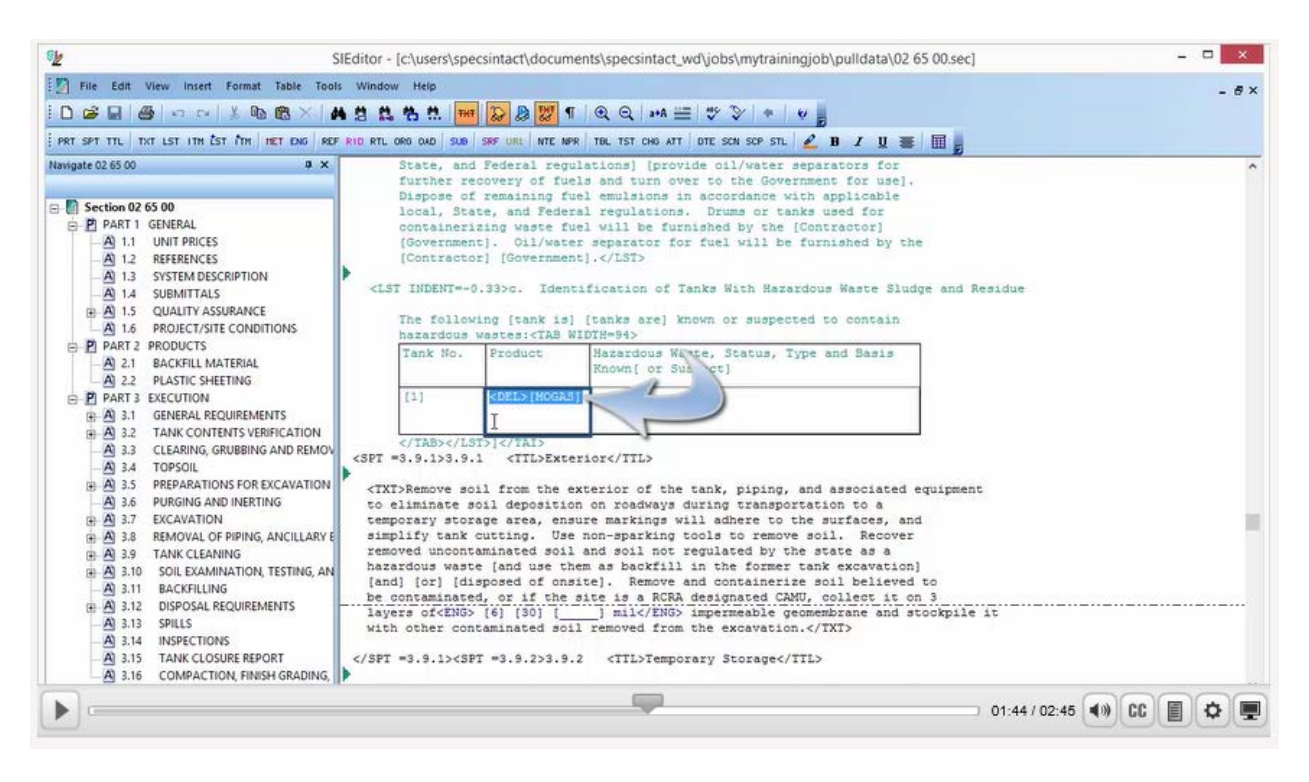

In order to fix this issue, we first have to turn the Revisions off, by *selecting* the **Revisions button** on the Toolbar, now let's place our *cursor* on the left side of the beginning *<DEL>* tag, and **press Delete**.

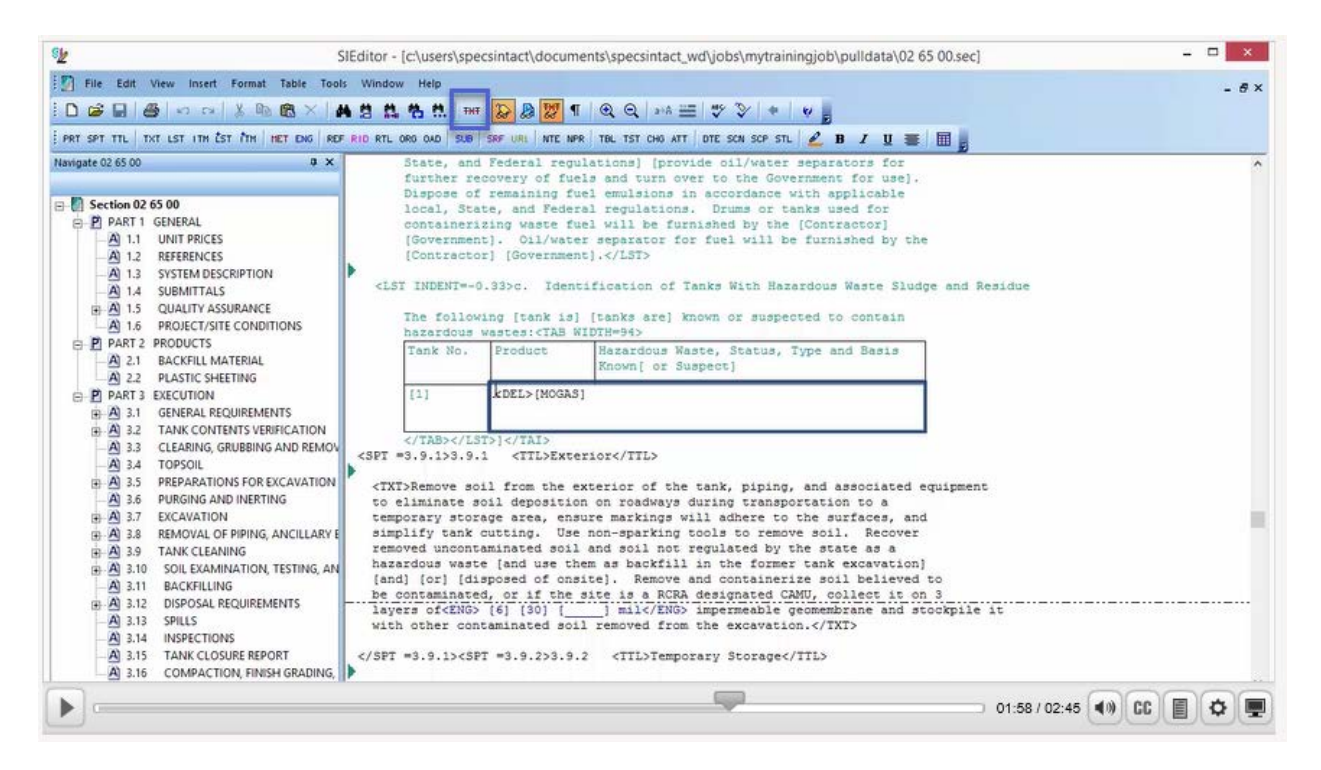

Since we wanted to remove '[MOGAS]', we need to turn our Revisions back on, and then click in the cell, highlight the brackets and text, and press the Delete key.

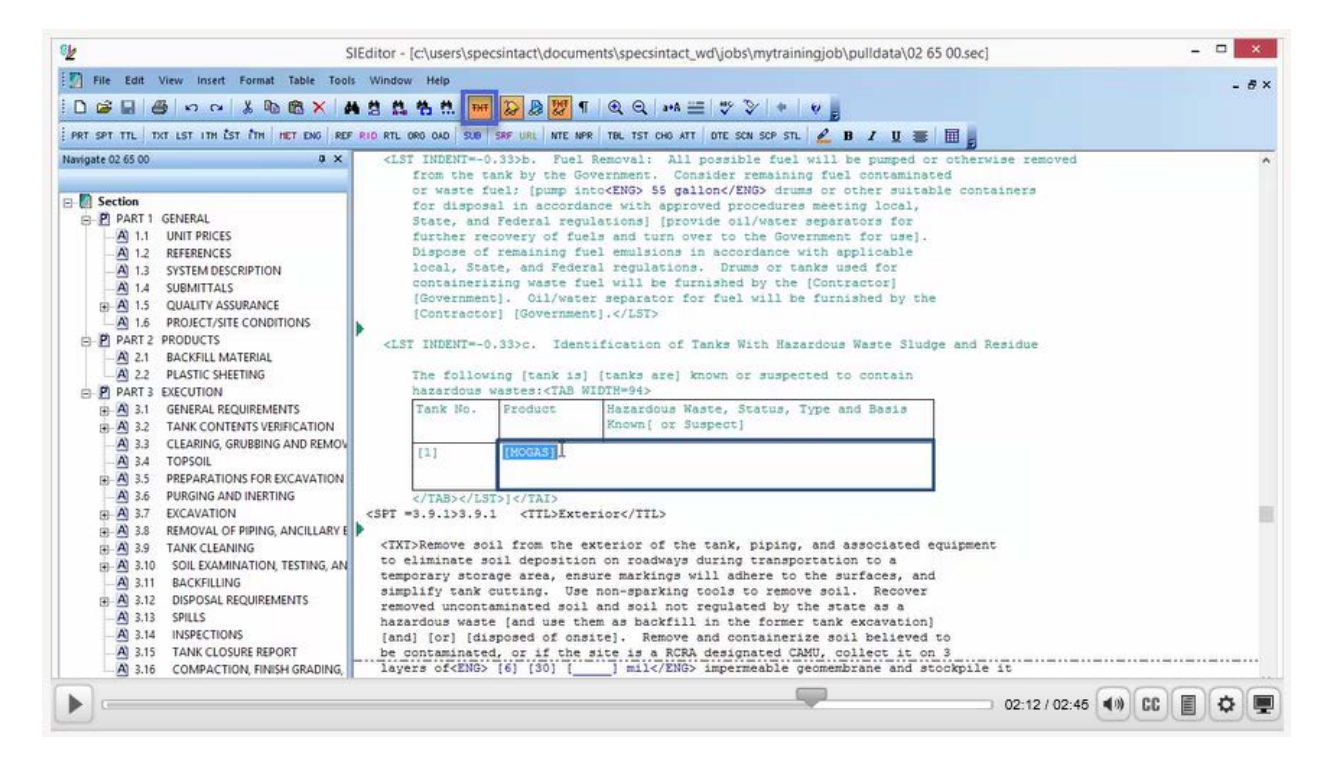

Now that we have both our beginning and ending <DEL> </DEL> tags, let's go ahead and initiate the Validation command.

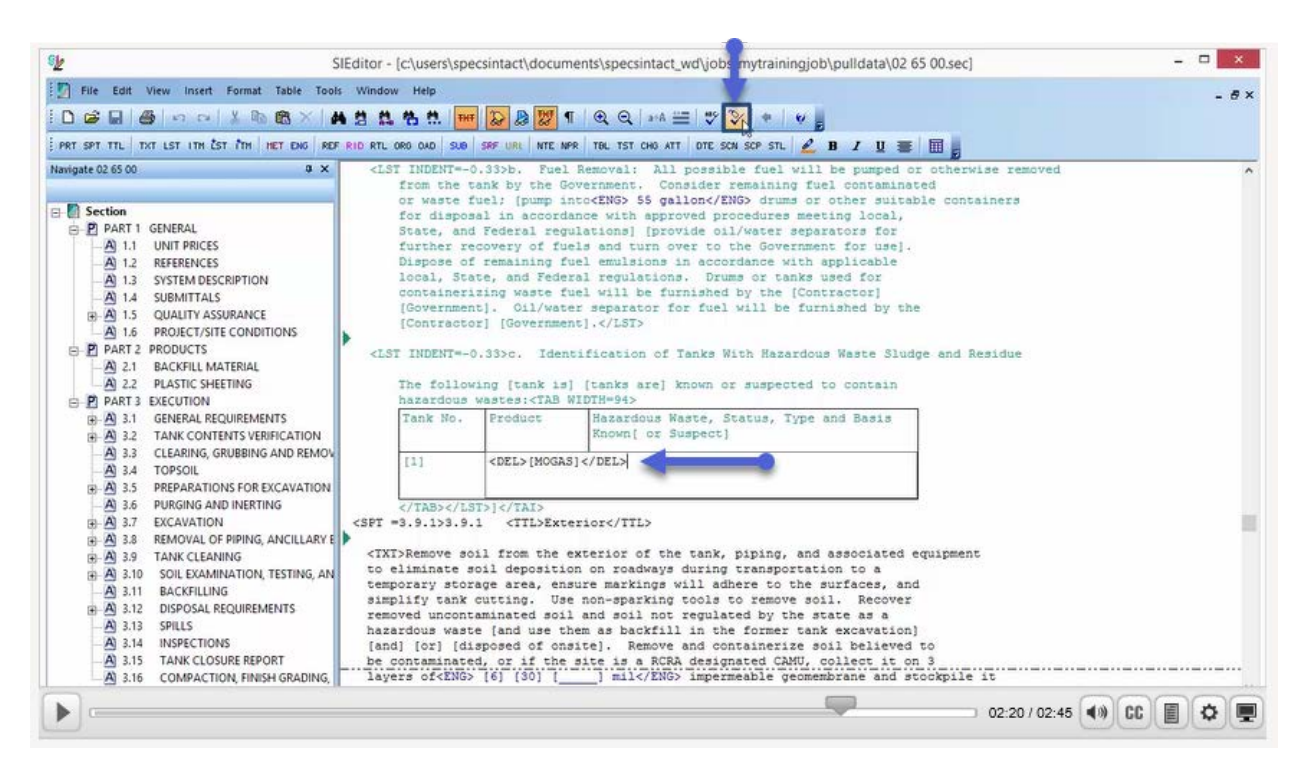

The message box informs you that you have a Valid File, press **OK**. You have now mastered resolving another Validation Log error and you are ready to proceed to the next module.

| 9 <u>k</u>                                                                                                    | 5IEditor - [c/users/specsintact/documents/specsintact_wd/jobs/mytrainingjob/pulldata/02 65 00.sec] -                                                                                                    |      |
|----------------------------------------------------------------------------------------------------|----------------------------------------------------------------------------------------------------|------|
| Image: Pile Edit View Insert Format Table Tool       Image: Pile Edit View Insert Format Table Tool       Imag | is Window Help<br>14 😫 15 19 11 10 10 10 10 10 10 10 10 10 10 10 10                                                                                                    | - 8× |
| Navigate 02 65 00     J ×       ■ Section     ■ PART 1 GENERAL       ■ All 1.1     UNIT PRICES       ■ All 1.3     SYSTEM DESCRIPTION       ■ All 1.3     SYSTEM DESCRIPTION       ■ All 1.5     QUALITY ASSURANCE       ■ All 1.5     QUALITY ASSURANCE       ■ All 1.6     PRODUCTS       ■ PART 2     PRODUCTS       ■ 21     BART 2                                                                                                    | State, and Federal regulations] [provide oil/water separators for<br>further recovery of fuels and turn over to the Government for use].<br>Dispose of remaining fuel emulsions in accordance with applicable<br>local, State, and Federal regulations. Drums or tanks used for<br>containerizing waste fuel will be furnished by the [Contractor]<br>[Government]. Oil/water separator for fuel will be furnished by the<br>[Contractor] [Government].           (LST IN Valid File Valid File Interpret Valid File Interpret Valid File Valid File Interpret Valid File Interpret Valid File Interpre | ~    |
| A 2.2 PLASTIC SHETING     A 2.2 PLASTIC SHETING     PART 3 EXECUTION     A 3.1 GENERAL REQUIREMENTS     A 3.3 CLEARING, GRUBBING AND REMOV     A 3.4 TOPSOIL     A 3.5 PREPARATIONS FOR EXCAVATION     A 3.5 PREPARATIONS FOR EXCAVATION     A 3.6 PURGING AND INTERTING                                                                                                    | Notes       (1)     Metric Units of Measure       To validate hidden text, make it visible first, and then validate again.                OK       ted     equipment                                                                                                    |      |
| →     3.6     POINING ANCIDENTION       ⊕→     A).7     EXCAVATION       ⊕→     A).7     EXCAVATION       ⊕→     A).8     REMOVAL OF PIPING, ANCILLARY I       ⊕→     A).9     TANK CLEANING       ⊕→     A).10     SOIL EXAMINATION, TESTING, AN       →     A).11     BACKFILLING       ⊕→     A).12     DISPOSAL REQUIREMENTS       →     A).313     SPILLS       →     A).34     INSPECTIONS       →     A).315     TANK CLOSURE REPORT       →     A).316     COMPACTION, FINISH GRADING,                                                                                                    | <pre>temporary storage area, ensure markings will adhere to the surfaces, and<br/>simplify tank cutting. Use non-sparking cools to remove soil. Recover<br/>removed uncontaminated soil and soil not regulated by the state as a<br/>hazardous waste [and use them as backfill in the former tank excavation]<br/>[and] [or] [disposed of onsite]. Remove and containerize soil believed to<br/>be contaminated, or if the site is a RCRA designated CANU, collect it on 3<br/>layers of<ends [="" [30]="" [6]="" and="" geomembrane="" impermeable="" it<br="" mil="" stockpile="" znds="">with other contaminated soil removed from the excavation.<br/><spt =3.9.2="">3.9.2 <til>Temporary Storage</til></spt></ends></pre>                                                                                                    |      |
|                                                                                                    | 02:26 / 02:45 (1) (1)                                                                                                    | •    |

If you need further assistance, please contact our Technical Support Desk. We will be happy to answer any questions you may have.

SpecsIntact Technical Support Monday - Friday 8:00 AM – 4:30 PM Eastern Time Phone: 321.867.8800 Email: KSC-SpecsIntact@nasa.gov

## eLearning Module Notes: